1. Login M3

| PF | Sign in                                                            |                |  |  |  |  |  |  |
|----|--------------------------------------------------------------------|----------------|--|--|--|--|--|--|
|    | http://m3prod:16101<br>Your connection to this site is not private |                |  |  |  |  |  |  |
|    | Username                                                           | kgm140392      |  |  |  |  |  |  |
|    | Password                                                           | •••••          |  |  |  |  |  |  |
|    |                                                                    | Sign in Cancel |  |  |  |  |  |  |

- 2. Press Ctrl + R
- 3. Program name PPS200

| Search and Start | ×  |
|------------------|----|
| PPS200           | ок |
|                  |    |

- 4. Input PO No., which needs to Approve and press Enter
- 5. Select PO no, Right click  $\rightarrow$  Change

| M3 H5 Cli                                                                               | ent                             | ×   G               | noli pics - Google Se | arch 🗙 🛛 🚧 M3 H5 Clie                            |  |  |  |  |  |  |
|-----------------------------------------------------------------------------------------|---------------------------------|---------------------|-----------------------|--------------------------------------------------|--|--|--|--|--|--|
| ← → C ③ Not secure   m3tstdev.lnjb.local:21108/mne/#                                    |                                 |                     |                       |                                                  |  |  |  |  |  |  |
| 🗄 Apps 🚧 PRD 🚧 TST 🚧 DEV 🚧 PRD1 🚱 MDP 🚧 DAF 🥔 PRD GRID 🚧                                |                                 |                     |                       |                                                  |  |  |  |  |  |  |
| Favorites  Vec SMS - Sales and Marketing Automation  Vec SLS - Sales Management  Vec EC |                                 |                     |                       |                                                  |  |  |  |  |  |  |
| ♠ Purchase Order. Open *                                                                |                                 |                     |                       |                                                  |  |  |  |  |  |  |
| Actions a                                                                               | Options a Re                    | lated a Tools a     |                       |                                                  |  |  |  |  |  |  |
|                                                                                         |                                 |                     |                       |                                                  |  |  |  |  |  |  |
|                                                                                         |                                 |                     |                       |                                                  |  |  |  |  |  |  |
| Lowest statu                                                                            | IS:                             | 12                  |                       | - 12                                             |  |  |  |  |  |  |
| Highest stat                                                                            | us:                             |                     |                       | -                                                |  |  |  |  |  |  |
| Apply                                                                                   |                                 |                     |                       |                                                  |  |  |  |  |  |  |
| PO no                                                                                   | v                               | Vhs Lst             |                       | Hst                                              |  |  |  |  |  |  |
| 111903713                                                                               |                                 |                     |                       |                                                  |  |  |  |  |  |  |
| 111903713                                                                               | -                               | or no turuoi        | RIZATION CHECK        | PO AUTHORIZATION CHECK                           |  |  |  |  |  |  |
| 111904129                                                                               | Related                         | ► <mark>)</mark>    | RIZATION CHECK        | PO AUTHORIZATION CHECK                           |  |  |  |  |  |  |
| 111904144                                                                               | Select                          | CTRL+1              | RIZATION CHECK        | PO AUTHORIZATION CHECK                           |  |  |  |  |  |  |
| 111904146                                                                               | Change                          | CTRL+2              | RIZATION CHECK        | PO AUTHORIZATION CHECK                           |  |  |  |  |  |  |
| 111904147                                                                               | Сору                            | CTRL+3              | RIZATION CHECK        | PO AUTHORIZATION CHECK                           |  |  |  |  |  |  |
| 111904148                                                                               | Delete                          | CTRL+4              | RIZATION CHECK        | PO AUTHORIZATION CHECK                           |  |  |  |  |  |  |
| 111904149                                                                               | Display                         | CTRL+5              | RIZATION CHECK        | PO AUTHORIZATION CHECK                           |  |  |  |  |  |  |
| 111904150                                                                               | Links                           | ► <mark>)</mark>    | RIZATION CHECK        | PO AUTHORIZATION CHECK                           |  |  |  |  |  |  |
| 111904161                                                                               | Conv to Clinho                  | ard                 | RIZATION CHECK        | PO AUTHORIZATION CHECK                           |  |  |  |  |  |  |
|                                                                                         | Copy to Clipbo                  |                     | RIZATION CHECK        | PO AUTHORIZATION CHECK                           |  |  |  |  |  |  |
| 11700118                                                                                | Add Toyt to Ou                  | icknoto             | ALAHON CHECK          |                                                  |  |  |  |  |  |  |
| 11700118<br>11900004                                                                    | Add Text to Qu                  | icknote             | RIZATION CHECK        | PO AUTHORIZATION CHECK                           |  |  |  |  |  |  |
| 11700118<br>11900004<br>131900744                                                       | Add Text to Qu<br>Restore Colum | icknote )I<br>ns )I | RIZATION CHECK        | PO AUTHORIZATION CHECK<br>PO AUTHORIZATION CHECK |  |  |  |  |  |  |

- 6. Change  $\rightarrow$  Click on Next  $\rightarrow$  Input Signature on below filed
- 7. Click on Next and come to home screen

| A Purchase Or          | der. Open *                       |                     |         |                |         |          |          |                    |
|------------------------|-----------------------------------|---------------------|---------|----------------|---------|----------|----------|--------------------|
| Actions   Options   Re | elated a Tools a                  |                     | 0 6     | i C i          |         |          |          |                    |
| Panel Header           |                                   |                     |         |                |         |          |          |                    |
| Warehouse:             | TRAL PURCHAS                      | SE & DISPATC        | H WH    |                |         |          |          |                    |
| Supplier:              | S120000035 CHINA TEXMATECH CO.LTD |                     |         |                |         |          |          |                    |
| Order type:            | ISP IMPORT -                      | ISP IMPORT - Spares |         |                |         |          |          |                    |
| PO number:             | 111903713                         | Þ                   |         | Status:        |         | 12       | / 12     |                    |
|                        |                                   |                     |         |                |         |          |          |                    |
| Details                |                                   |                     |         |                |         |          |          |                    |
| Last reply date:       | ä                                 |                     |         | Media profile: |         | 41       | E.Mail   |                    |
| Due date:              | <b></b>                           |                     |         | Facsimile no:  |         |          |          |                    |
| Project number:        |                                   |                     |         | Proj element:  |         |          |          |                    |
| Currency terms:        |                                   | Agreed rate:        |         |                |         | 0.000000 |          |                    |
|                        |                                   |                     |         |                |         |          |          |                    |
| Agent:                 |                                   |                     |         |                |         |          |          |                    |
| Payee:                 |                                   |                     |         |                |         |          |          |                    |
| Delivery terms:        | FOB FOB                           |                     |         |                |         |          |          |                    |
| Terms text:            | as per offer                      |                     |         |                |         |          |          |                    |
| 4                      |                                   |                     |         |                |         |          |          |                    |
| Signature:             |                                   |                     |         |                |         |          |          |                    |
|                        |                                   |                     |         |                |         |          |          |                    |
|                        |                                   |                     |         |                |         |          |          |                    |
|                        |                                   | B Browse            | E Detai | is 🚺 🖪         | Details | G A      | ddresses | 1 Purcha<br>Order. |
|                        |                                   |                     |         |                |         |          |          |                    |